### Primary Audience: Teacher

**Purpose of Document:** This guide outlines the steps for the Teacher completing the End of Year PDP. Activities in *green* are teacher steps/ activities in *red* are mentor/evaluator steps.

1. Click on the **My Evaluation** tab.

| HOME BASE NC Educator Effectiveness System                                                                                                    |                                                           | 🖻 🛅 🕐                  | Hello,<br>Kyle Worley 🗸      |
|----------------------------------------------------------------------------------------------------|-----------------------------------------------------------|------------------------|------------------------------|
| Home My Evaluation Staff Evaluations Help Guides Professional Development System Administration                                                                                                    | n My Staff Reporting                                      |                        |                              |
| Welcome                                                                                                    |                                                           |                        |                              |
| Welcome to the North Carolina Educator Effectiveness System (NCEES).<br>This tool is comprised of Educator Evaluation and Professional Development. Please pay special attention to the announcer<br>opportunities. | nents at the top right of this page under the Envelope ic | on and the Calendar of | upcoming events and training |
| Powered By<br>performance<br>matters ======<br>Copyright 2000 - 2018   Performance Matters<br>2018.2.0.492 on PR-NCDPI-02                                                                                           |                                                           |                        |                              |

2. Click on the Professional Development Plan.

| 🌢 Pro | ofessional Development Plan 2017-2018 |  |  |
|-------|---------------------------------------|--|--|
| Teact | cher                                  |  |  |
| Train | iningDistrict1-AMSchool18, Teacher1   |  |  |
|       |                                       |  |  |

The following status icons can be found throughout the evaluation plan in the system. Keep these in mind when completing the activities within the containers.

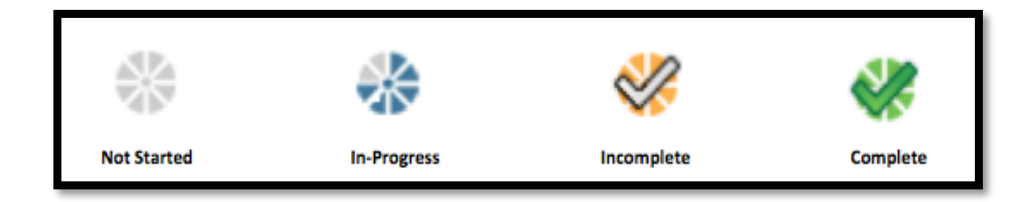

## Activity 1: Self-Assessment

The Self-Assessment will be completed

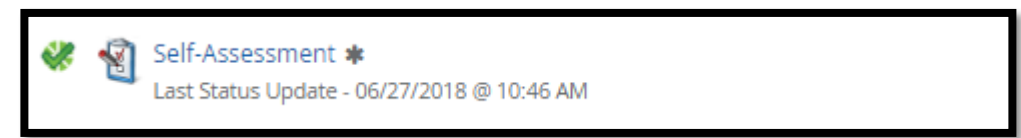

The following containers display the required steps of the Professional Development Plan End of Year Review:

| ₩P F                                                                                                    | PDP End of Year Review                                                                                                    |
|----------------------------------------------------------------------------------------------------|----------------------------------------------------------------------------------------------------|
| $\overset{A_{n}^{(1)}}{\overset{A_{n}^{(2)}}{\overset{A_{n}^{(2)}}}{\overset{A_{n}^{(2)}}{\overset{A_{n}^{(2)}}{\overset{A_{n}^{(2)}}}{\overset{A_{n}^{(2)}}{\overset{A_{n}^{(2)}}{\overset{A_{n}^{(2)}}{\overset{A_{n}^{(2)}}}{\overset{A_{n}^{(2)}}{\overset{A_{n}^{(2)}}}}}}}}}}}}}}}}}}}$                                                                                                    | PDP Details<br>End of Year Review <b>*</b><br>Teacher completes end of year information.                                                      |
| $\frac{\sqrt{2}}{\sqrt{2}} \frac{1}{2} \frac{1}{2}$                                                                                                    | PDP Evaluator Signature<br>End of Year Review <b>*</b><br>Evaluator reviews teacher submission and makes any needed changes. Evaluator signs. |
| $\bigcup_{i=1}^{n-1} \sum_{j=1}^{n-1}$                                                                                                    | PDP Mentor Signature<br>End of Year Review<br>Mentor signs.                                                                                   |
| $\overset{(A,A)}{=} \overset{(A,A)}{=} (A$ | PDP Teacher Signature<br>End of Year Review <b>*</b><br>Teacher signs.                                                                        |

# Activity 2: PDP End of Year Review

1. Click on PDP Details End of Year Review

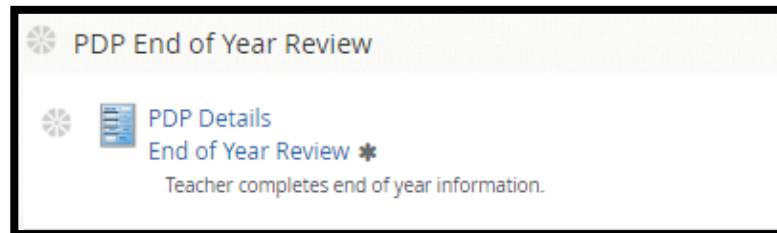

2. Click on New PDP- End of Year Review

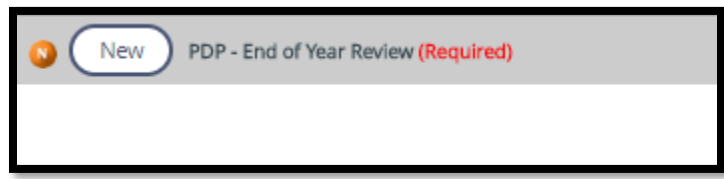

3. Click on text box- Add comments related to each goal and list Artifacts.

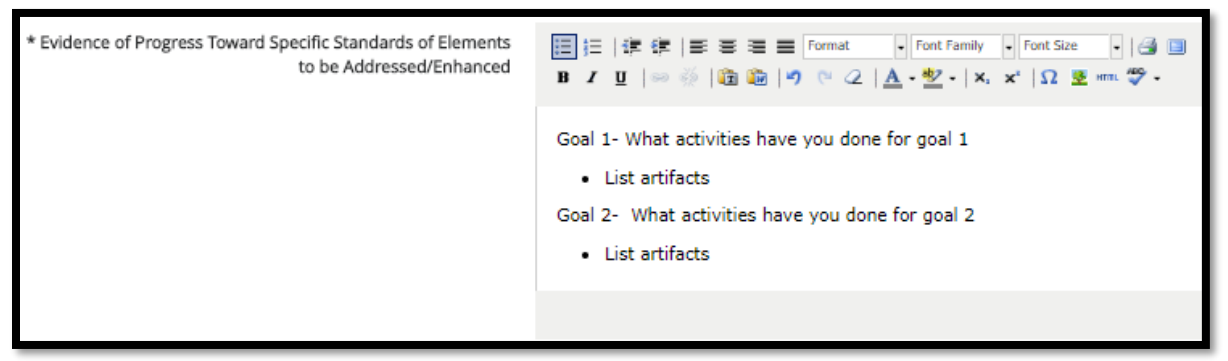

Teacher Comments is optional; Talk with your evaluator regarding attaching artifacts.

| Teacher's Comments | Image: Image: Imag |
|--------------------|----------------------------------------------------------------------------------------------------|
|                    | Optional                                                                                                    |
|                    |                                                                                                    |
|                    |                                                                                                    |
| Teacher            | TrainingDistrict1-AMSchool19, Teacher1                                                                                                    |
| Attachment         | (U) Attach File 🕢                                                                                                    |

4. When completed Click Save & Exit.

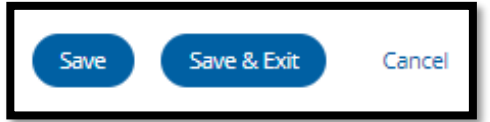

5. Click Mark Complete

| << Back | Mark Complete | - |
|---------|---------------|---|
|         |               |   |

6. PDP Details End of Year Review will have a green check and Activity 2 will be completed

| <b>*</b> | PDP Details<br>End of Year Review <b>*</b>                                         |
|----------|------------------------------------------------------------------------------------|
| Last S   | itatus Update - 06/15/2018 @ 5:01 PM<br>Teacher completes end of year information. |

#### Activity 3: PDP Evaluator Signature

Once the Evaluator has completed the PDP Signature steps, there will be a green check mark in that activity. Click on **PDP Evaluator Signature** to view this step. Click **Back** when done.

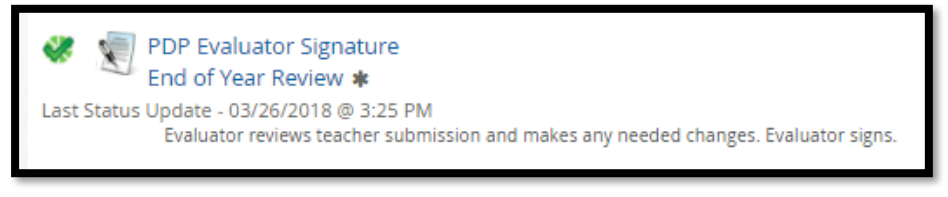

## Activity 4: Mentor Signature (N/A for SPII teachers)

Once the Mentor has completed the PDP Signature steps, there will be a green check mark in that activity. Click on **PDP Mentor Signature** to view this step. Click **Back** when done.

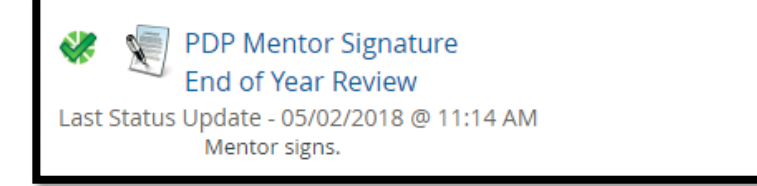

# Activity 5: PDP Teacher Signature

1. Click PDP Teacher Signature

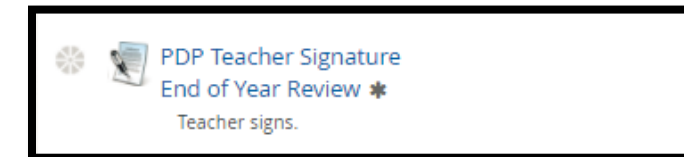

2. Scroll to the bottom of the page and Click **New** to add Teacher Comments (Optional)

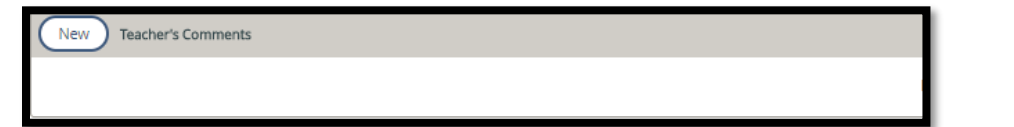

3. Add Comments

| Attachment | Attach File 📀                           |
|------------|-----------------------------------------|
| Comments   | H H I I I I I I I I I I I I I I I I I I |
|            |                                         |
|            |                                         |

4. Click Save & Exit

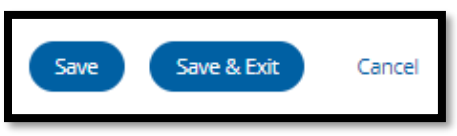

5. Scroll to the bottom of the page and Click Acknowledge

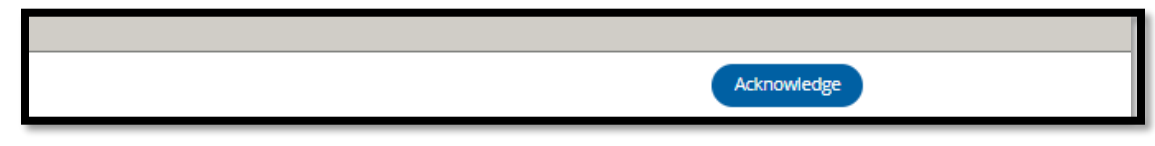

6. The PDP Teacher Signature will have a green check

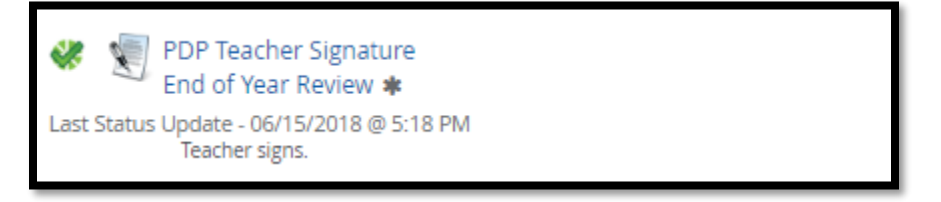

# Activity 6: End of Year Review Locking Activity

Once all sections under **PDP End of Year Review** have green checks your Evaluator will lock the container. PDP Initial Review will be locked and completed.

| PDP End of Year Review Last Status Update - 05/28/2018 @ 2:54 PM                                                                                                    |
|----------------------------------------------------------------------------------------------------|
| PDP Details<br>End of Year Review * A<br>Last Status Update - 05/23/2018 @ 1:59 PM                                                                                                    |
| Teacher completes end of year information.                                                                                                    |
| <ul> <li>PDP Evaluator Signature<br/>End of Year Review * A</li> <li>Last Status Update - 05/23/2018 @ 3:16 PM</li> <li>Evaluator reviews teacher submission and makes any needed changes. Evaluator signs.</li> </ul> |
| <ul> <li>PDP Mentor Signature<br/>End of Year Review</li> <li>Last Status Update - 05/23/2018 @ 5:40 PM<br/>Mentor signs.</li> </ul>                                                                                   |
| PDP Teacher Signature         End of Year Review * A         Last Status Update - 05/28/2018 @ 2:44 PM         Teacher signs.                                                                                          |
| End of Year Review Locking Activity *      Locked by Worley, Kyle @ 05/28/2018 @ 2:54 PM     Last Status Update - 05/28/2018 @ 2:54 PM                                                                                 |